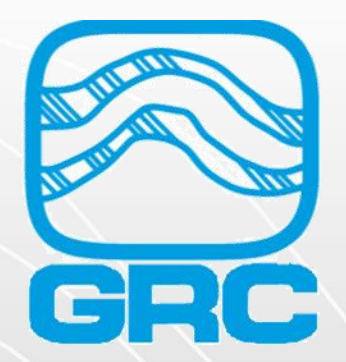

# School of Gauges Spy Pro ESP Monitoring Software

AUG 9<sup>th</sup> , 2022

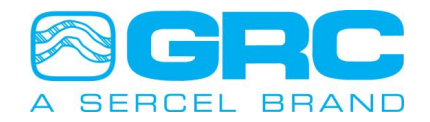

DataWorks by Sercel-GRC is a PC software package for configuration, monitoring, and troubleshooting the SPS-1500/SPS-1501 and FIC-1500 readout series.

- Allow know the downhole tool installed
- Allow dual communication downhole-surface
- Allow set-up and configure downhole sensor (parameters, rate time, units)
- Monitoring during run-in-hole
- Plot in real time
- Modbus map configuration
- SPS amp setting
- SPS volt setting
- Adjust LCD information and backlight

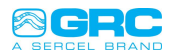

#### Go to <u>www.sercel-grc.com</u>

← → C ☆ A https://www.sercel-grc.com Q DATA ACQUISITION INSTRUMENTS SOLUTIONS \* APPLICATIONS \* RESOURCES \* LOCATIONS ABOUT GRC \* CONTACT US \* LEASE PROOF DESIGN; FIT FOR PURPOSE RESERVOIR & **PRODUCTION DATA** LEARN MORE > **ELECTRO-SUBMERSIBLE PUMP** 

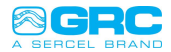

### CONTACT US – Support Center

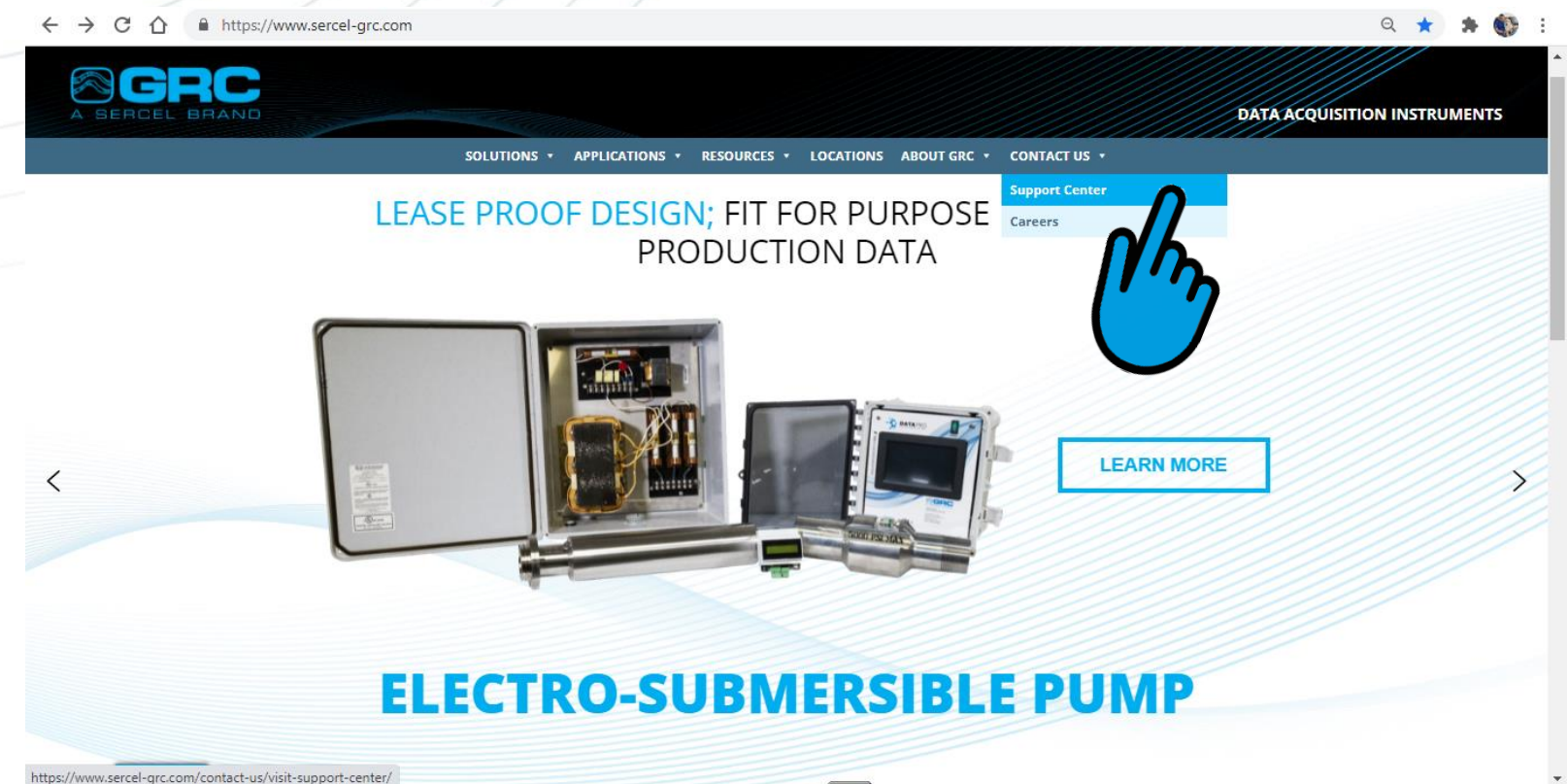

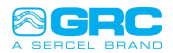

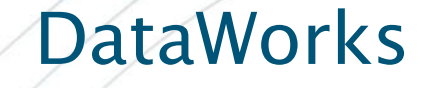

#### • Write your e-mail - SEND

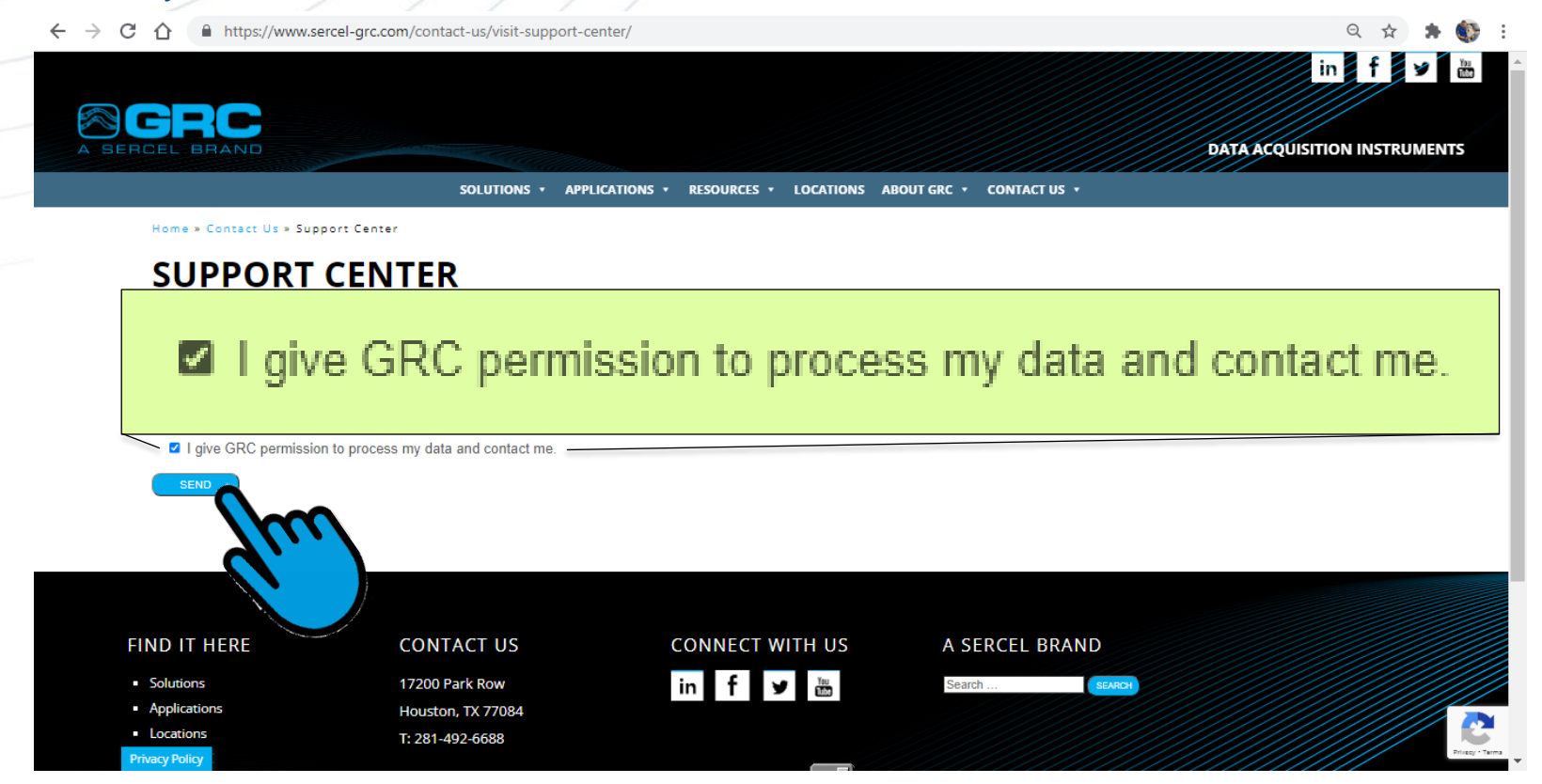

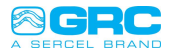

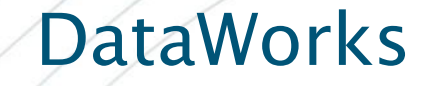

#### Choose "Software"

🗧 🔶 🖸 🏠 https://www.sercel-grc.com/contact-us/support-center/?your-email=villano26@gmail.com&acceptance-655=1&UQMhfkvBP=oRla6\*Qz8hpk[DEx&QWpvlozLjsZA... 🔍 🖈 🏠 in f y 🛗 DATA ACQUISITION INSTRUMENTS SOLUTIONS \* APPLICATIONS \* RESOURCES \* LOCATIONS ABOUT GRC \* CONTACT US \* Home » Contact Us » Support Center SUPPORT CENTER Please choose from the menu items above. If you are unable to find the document or software you are looking for, please contact us. DATA ACQUISITION INSTRUMENTS mand for ØGRC SALES LITERATURE ESP MANUALS TEC GAUGE MANUALS 2 MEMORY GAUGE MANUALS Privacy . Terms **Privacy Policy** 

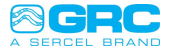

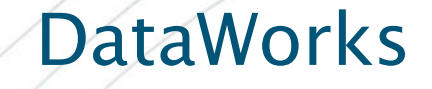

### Choose "DATAWORKS"

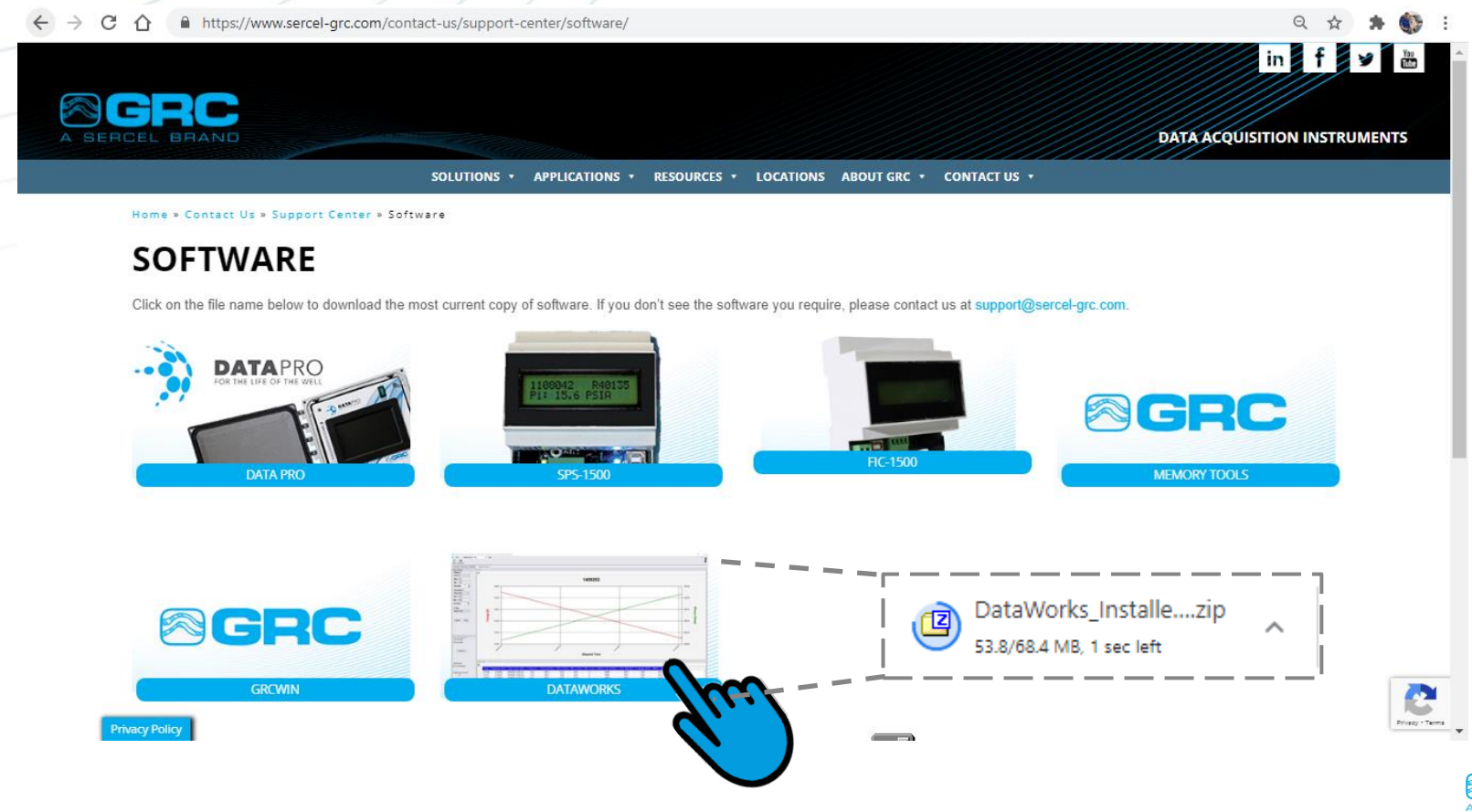

• Install the file stored in the specified location

| C:\Users\av103208\Downloads\DataWorks_Installer_105.zip\                                                                                                    |                                                                                                    | _ |          | $\times$ |
|----------------------------------------------------------------------------------------------------|----------------------------------------------------------------------------------------------------|---|----------|----------|
| File Edit View Favorites Tools Help                                                                                                    |                                                                                                    |   |          |          |
| Image: Heat of the second second |                                                                                                    |   |          |          |
| C:\Users\av103208\Downloads\DataWorks_Installer_105.zi                                                                                                    | p\                                                                                                    |   |          | ~        |
| Name                                                                                                    | Open File - Security Warning                                                                                                    | X | ked Size | Mod      |
| DataWorks_Installer_105.exe                                                                                                    | The publisher could not be verified. Are you sure you want to run this software?     Name:ocal\Temp\7zOC866300D\DataWorks_Installer_105.exe     Publisher: Unknown Publisher     Type: Application     From: C:\Users\av103208\AppData\Local\Temp\7zOC866300     Pun     Cancel     Image: This file does not have a valid di publisher. You should only run How can I decide what software | • | 735 427  | 2016     |
| <                                                                                                    |                                                                                                    |   |          | >        |
| 0 / 1 object(s) selected                                                                                                    |                                                                                                    |   |          |          |

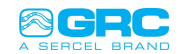

• Accept the agreement "Agreement" - press Next

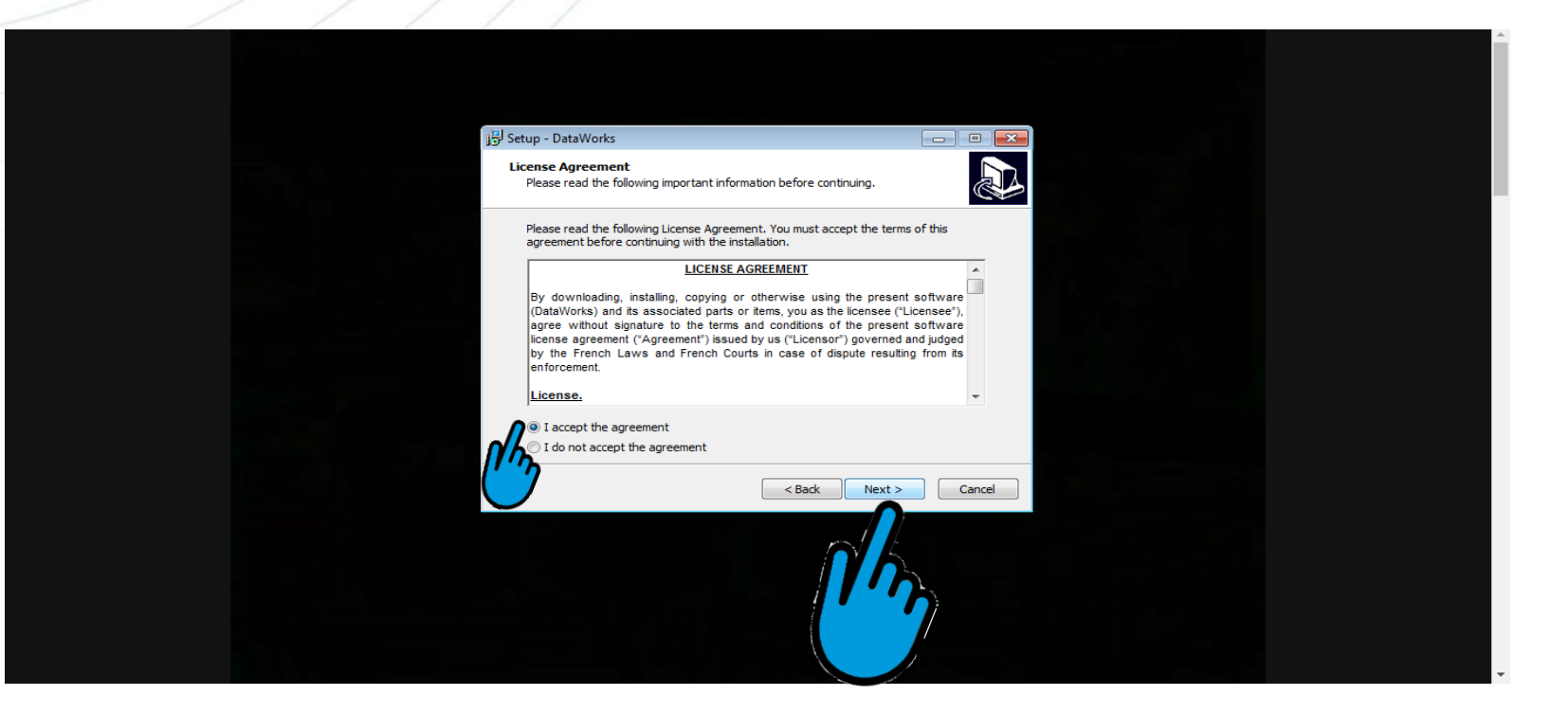

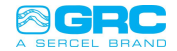

Select where you want to place the "shortcut"

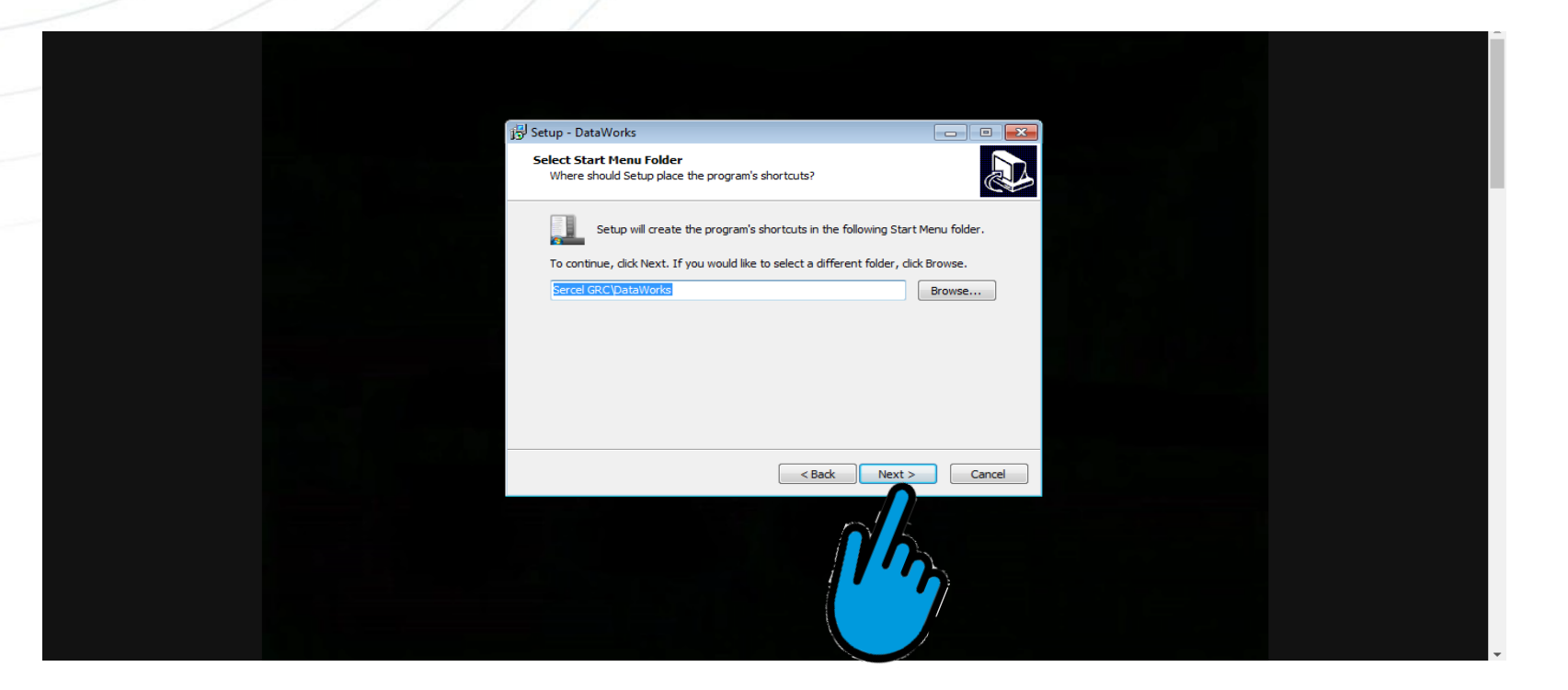

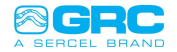

• Create an icon on the desktop

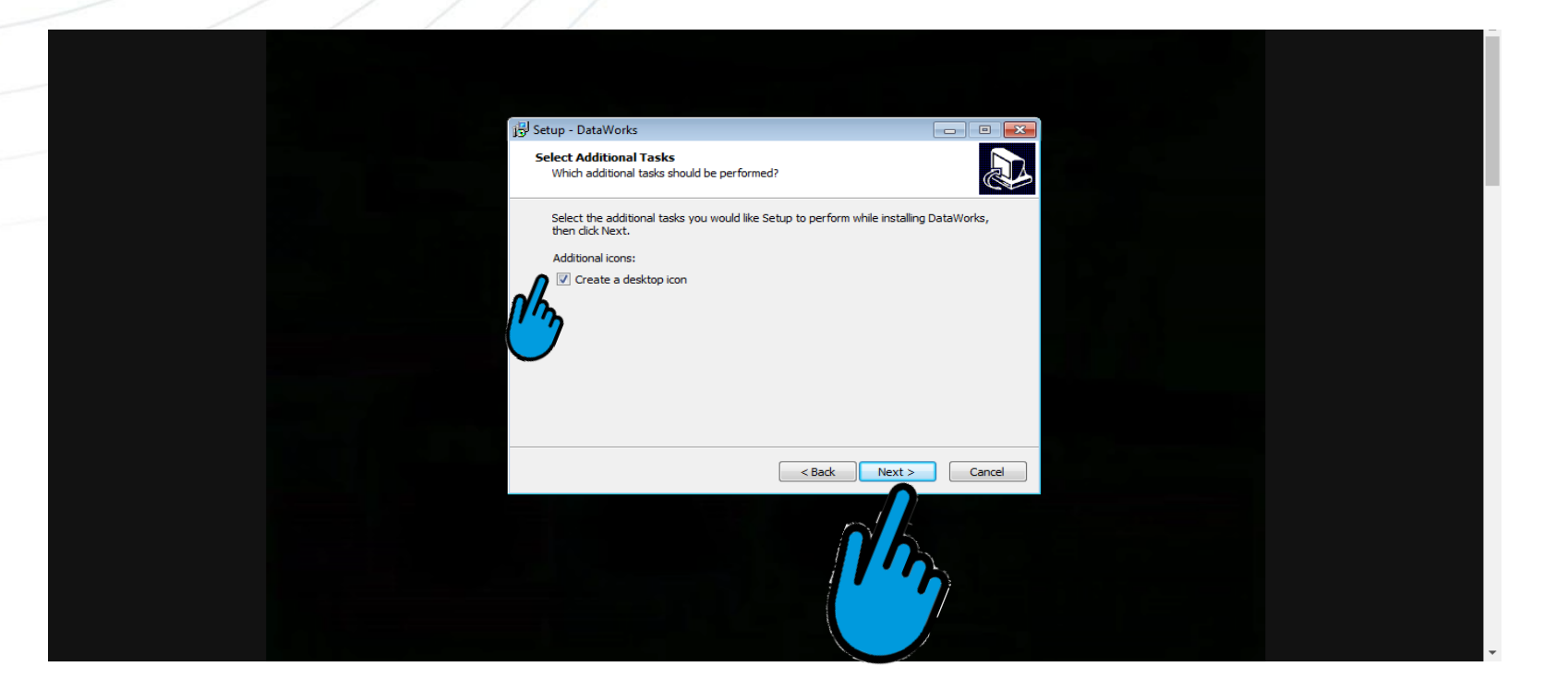

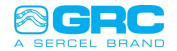

### • Select "Install"

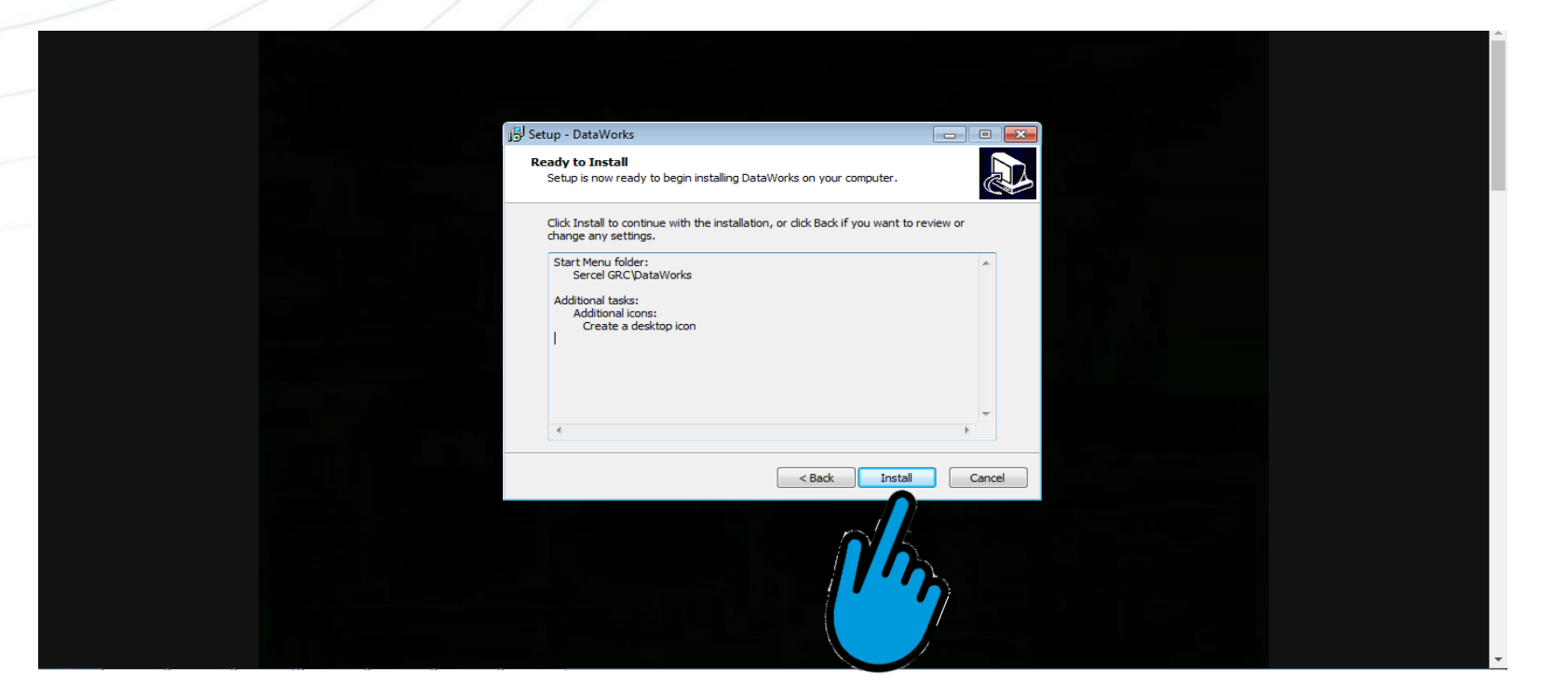

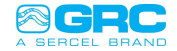

• It will take less than 5 minutes to install

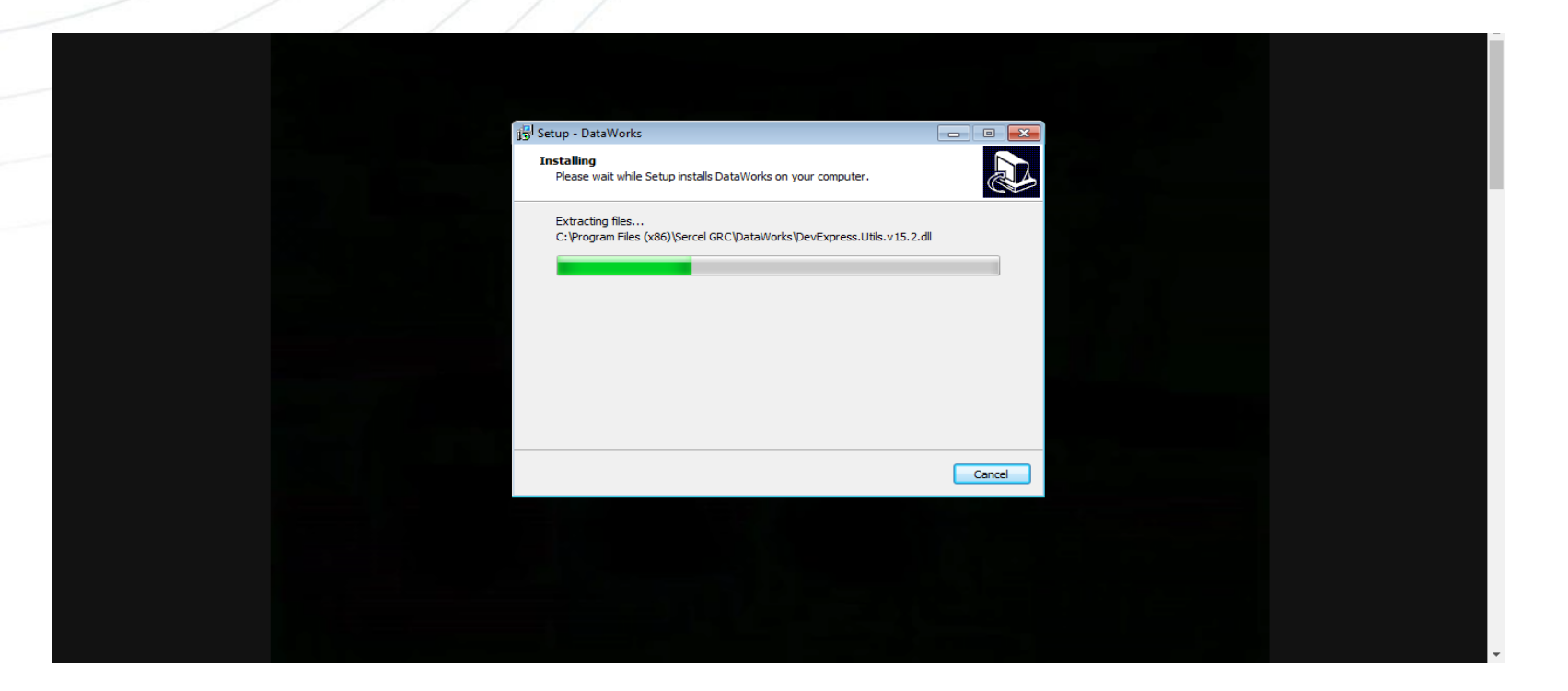

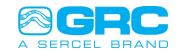

• Select "Finish" and open DataWorks software

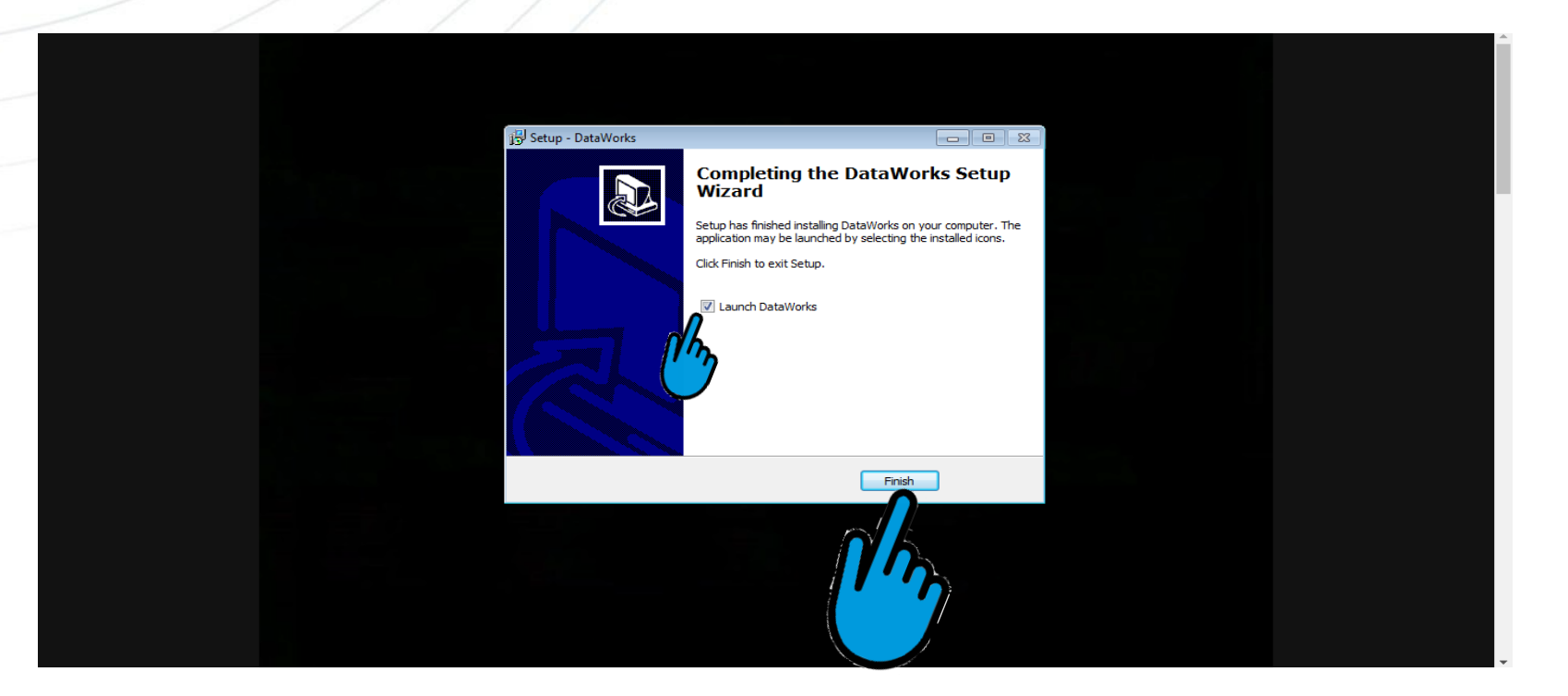

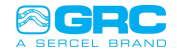

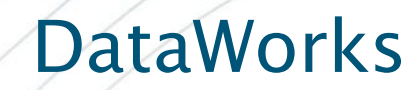

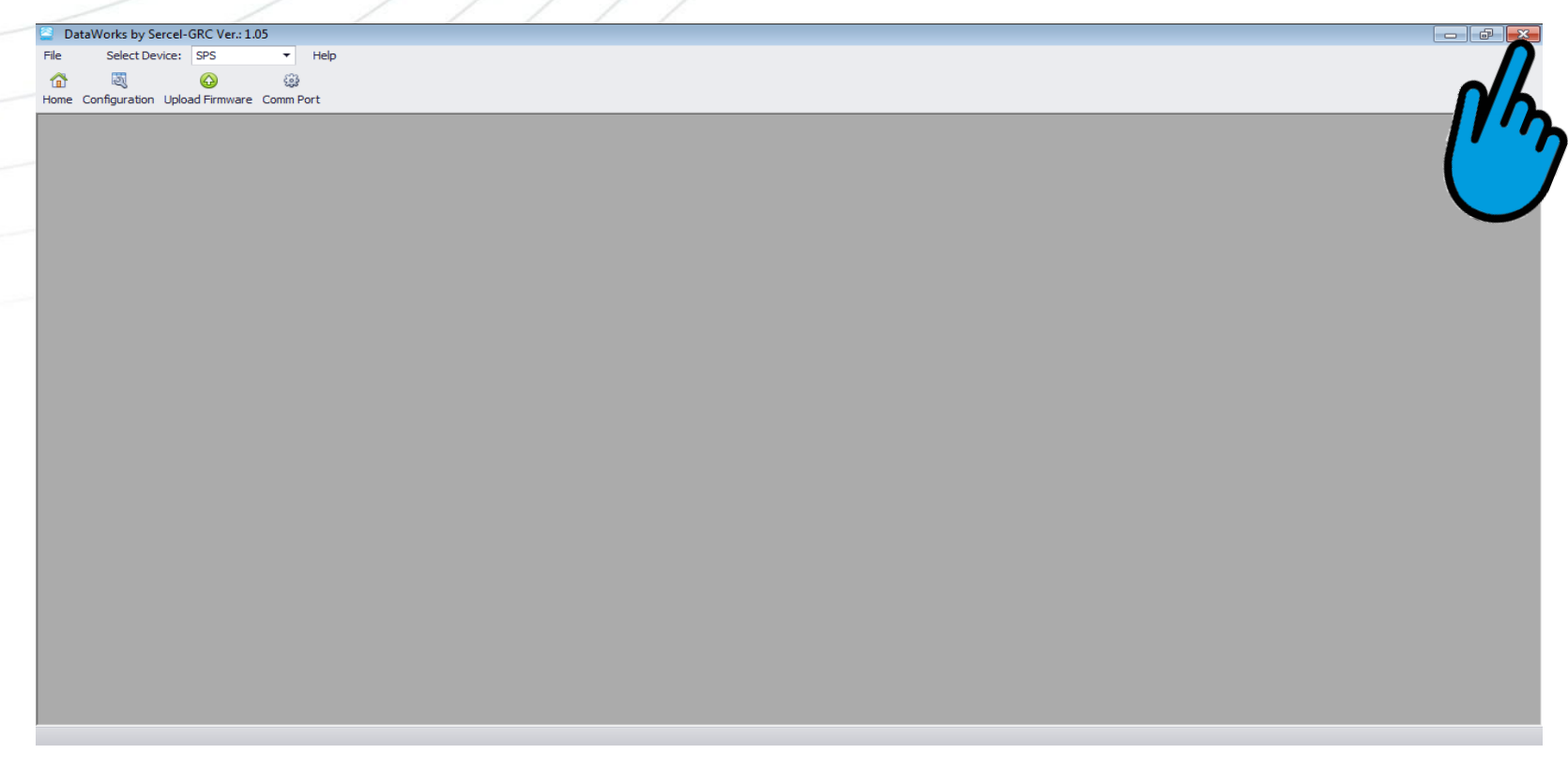

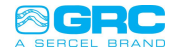

### Setting driver for USB cable A-B // Now lets connect your USB A to B cable and download the drivers // Plug in your USB A to B cable

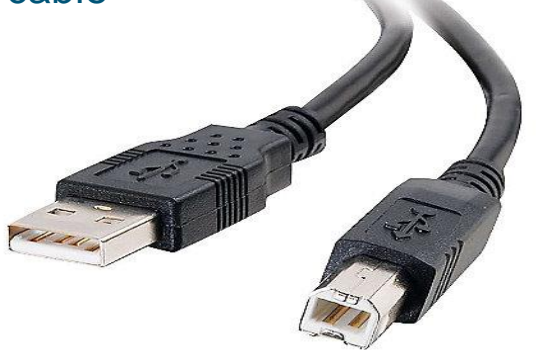

- // When you first plug in your USB A to B cable it will search the internet for the correct drivers. Once the drivers are acquired and installed you will be ready to go.
- // This can take up to 5 minutes.
- // With your USB A to B installed lets plug in your SPS and open DataWorks

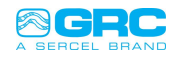

#### Run DataWorks, Once open select the Comm Port tab

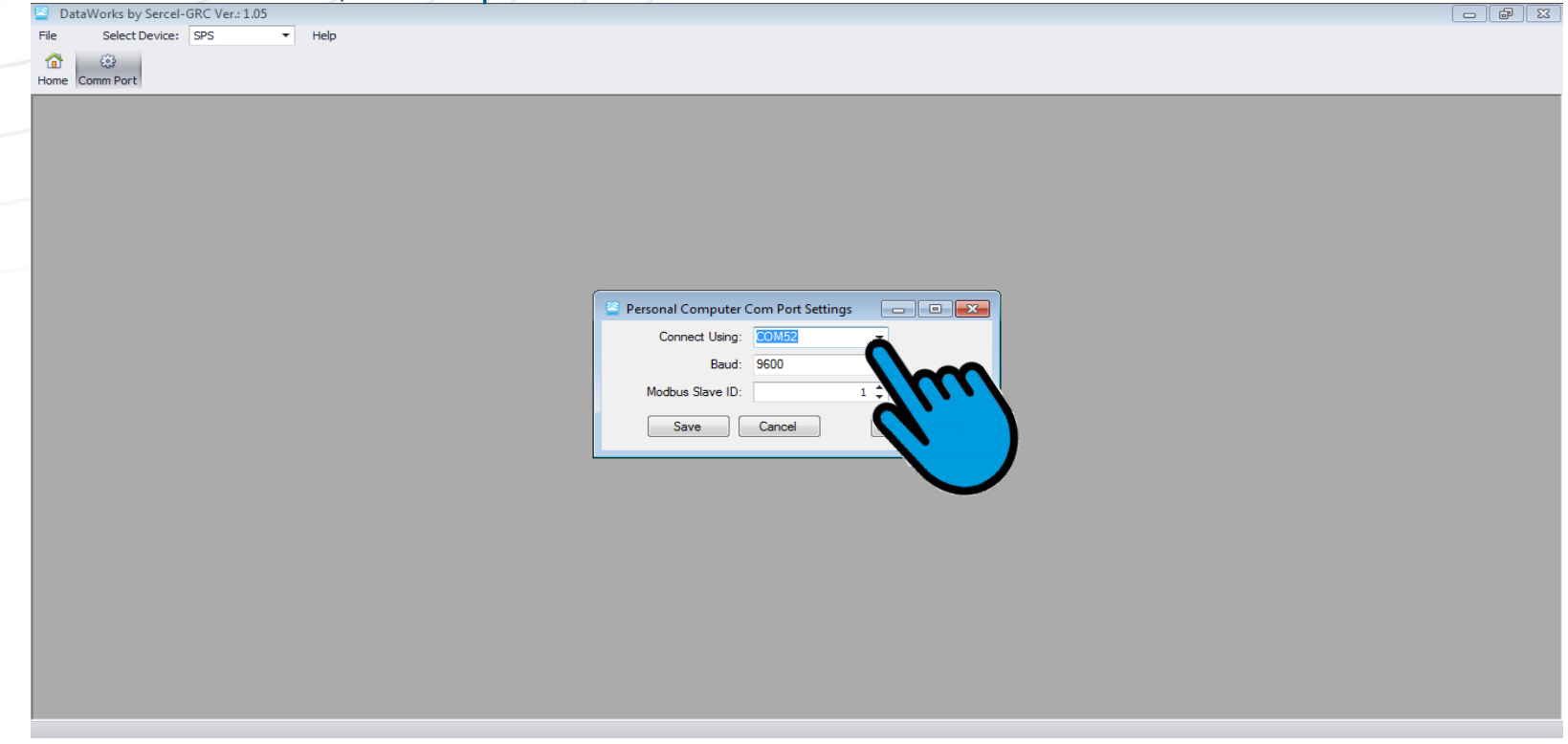

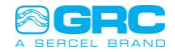

### Click the "Configuration" tab DataWorks by Sercel-GRC Ver.: 1.05

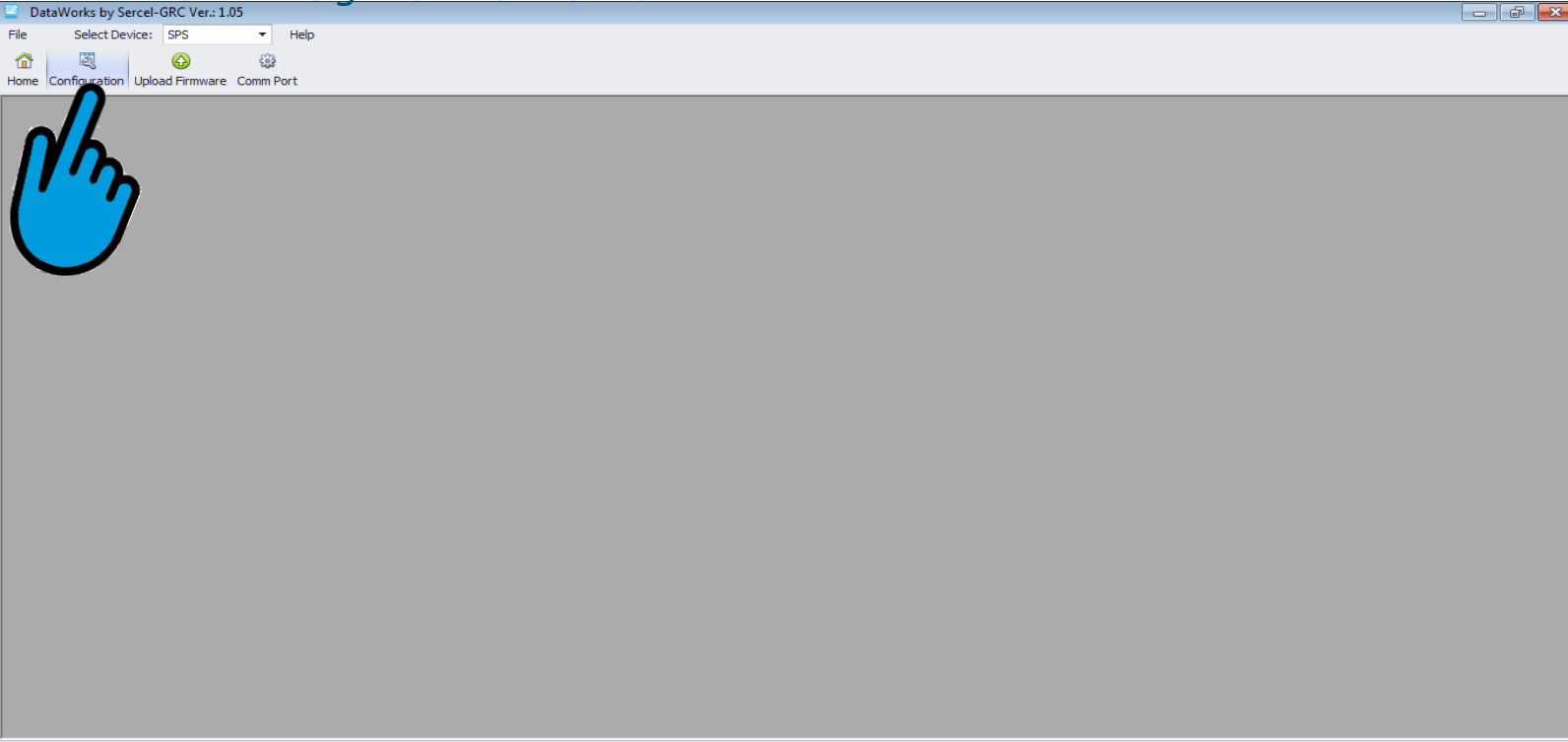

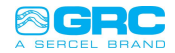

### • It now connects to your SPS

|    | DataWorks by Sercel-GRC Ver.: 1.05 - [SPS Config Form (Image Loade | ed From:SPS) ]            |  |
|----|--------------------------------------------------------------------|---------------------------|--|
| Fi | e Select Device: SPS 🔻 Help                                        |                           |  |
|    | 3                                                                  |                           |  |
| н  | me                                                                 |                           |  |
|    |                                                                    |                           |  |
|    |                                                                    |                           |  |
|    |                                                                    |                           |  |
|    |                                                                    |                           |  |
|    |                                                                    |                           |  |
|    |                                                                    |                           |  |
|    |                                                                    | Please Wait               |  |
|    |                                                                    | Loading                   |  |
|    |                                                                    |                           |  |
|    |                                                                    |                           |  |
|    |                                                                    | Reading Board Info        |  |
|    |                                                                    | Reading Control Registers |  |
|    |                                                                    |                           |  |
|    |                                                                    |                           |  |
|    |                                                                    |                           |  |
|    |                                                                    |                           |  |
|    |                                                                    |                           |  |
|    |                                                                    |                           |  |
|    |                                                                    |                           |  |
|    |                                                                    |                           |  |
|    |                                                                    |                           |  |
|    |                                                                    |                           |  |
|    |                                                                    |                           |  |
|    |                                                                    |                           |  |
|    |                                                                    | 1                         |  |
|    |                                                                    |                           |  |
|    |                                                                    |                           |  |
|    |                                                                    |                           |  |
|    |                                                                    |                           |  |
|    |                                                                    |                           |  |
|    |                                                                    |                           |  |

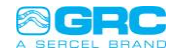

### • Once connected you will see this screen

| DataWorks by Sercel-GRC Ver.: 1.05 - [SPS Config Form (Image Loaded From:SPS)] |           |       |  |  |  |  |  |
|--------------------------------------------------------------------------------|-----------|-------|--|--|--|--|--|
| Select Device: SPS                                                             |           | _ & × |  |  |  |  |  |
| 1 🙆 🥔 🖻 🖪                                                                      |           |       |  |  |  |  |  |
| Home Send To Unit Clear Unit Save To Disk Load From Disk                       |           |       |  |  |  |  |  |
| Ctrl Reg ADC Reg                                                               |           |       |  |  |  |  |  |
| Description                                                                    | Data      | Units |  |  |  |  |  |
| 1 SPS Firmware Version                                                         | 4.1       |       |  |  |  |  |  |
| 2 Connected Device Type                                                        | SPS-1500  |       |  |  |  |  |  |
| 3 Modbus Slave ID                                                              | 1         |       |  |  |  |  |  |
| 4 Modbus Baud                                                                  | 9600 Baud |       |  |  |  |  |  |
| 5 SPS Hold Register Base (40001 - 40051)                                       | 0         |       |  |  |  |  |  |
| 6 OEM Register Base Offset (40001+)                                            | 128       |       |  |  |  |  |  |
| 7 Line Voltage Setting                                                         | 40.0      | V     |  |  |  |  |  |
| 8 Modbus Watchdog                                                              | On        |       |  |  |  |  |  |
| 9 Safe Voltage                                                                 | On        |       |  |  |  |  |  |
| 10 AUTOA: Auto Analyze                                                         | On        |       |  |  |  |  |  |
| 11 Receiver Pull-down control                                                  | On        |       |  |  |  |  |  |
| 12 AUTOV: Auto Volt                                                            | On        |       |  |  |  |  |  |
| 13 AUTOB: Auto Baud                                                            | On        |       |  |  |  |  |  |
| 14 Max Baud                                                                    | 8         | bps   |  |  |  |  |  |
| 15 Min Baud                                                                    | 3         | bps   |  |  |  |  |  |
| 16 No Tool Amp                                                                 | 0.0       | mA    |  |  |  |  |  |
| 17 Low Amp                                                                     | 0.0       | mA    |  |  |  |  |  |
| 18 High Amp                                                                    | 0.00      | mA    |  |  |  |  |  |
| 19 LCD Backlight Control                                                       | On        |       |  |  |  |  |  |
| 20 LCD Scroll Timer                                                            | 3.0       | sec   |  |  |  |  |  |
| 21 LCD Firmware Info                                                           | Off       | 9     |  |  |  |  |  |
| 22 LCD Tool Comm Settings                                                      | On        |       |  |  |  |  |  |
| 23 Display Modbus Info Control (Address and Baud)                              | On        |       |  |  |  |  |  |
| 24 Display Tool Operational Setting Control                                    | On        |       |  |  |  |  |  |

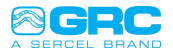

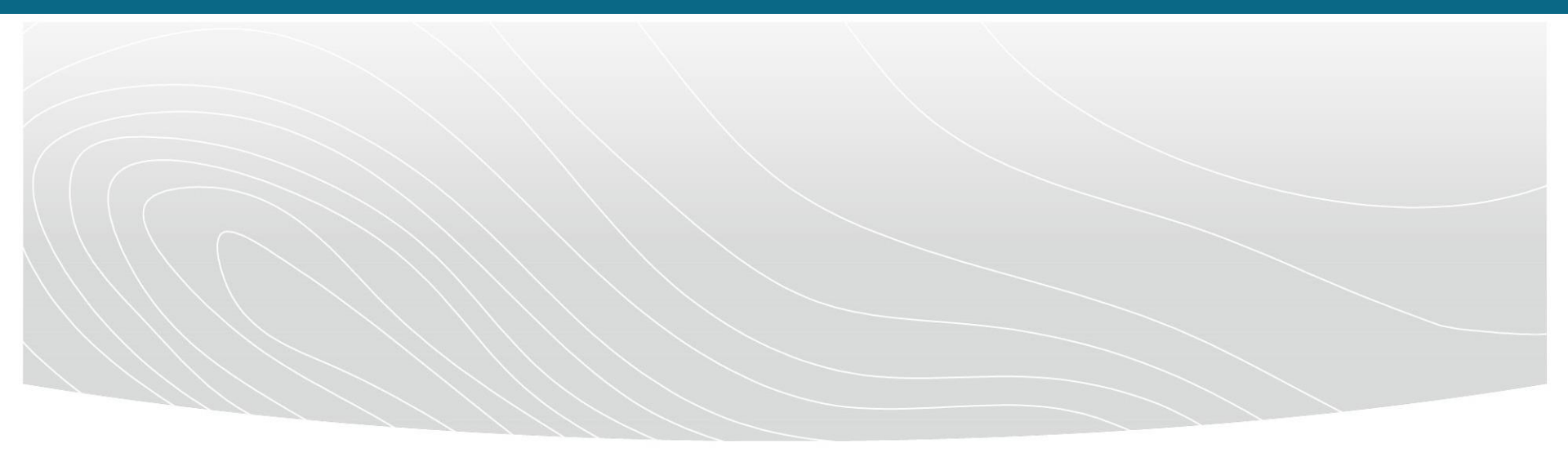

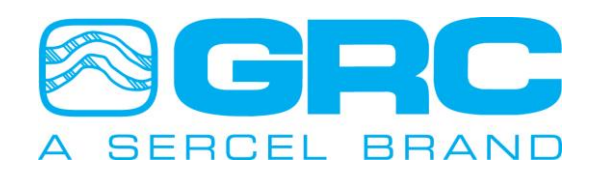